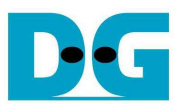

# **NVMe-IP for PLDA PCIe Demo Instruction**

Rev1.0 6-Feb-18

This document describes the instruction to run NVMe-IP for PLDA PCIe demo on FPGA development board by using AB16-PCIeXOVR board. The demo is designed to write/verify data with NVMe SSD. User can control test operation through Serial console.

#### **1** Environment Requirement

To demo NVMe-IP for PLDA PCIe on FPGA development board, please prepare following hardware/ software.

- 1) Supported FPGA Development board: KCU105
- 2) PC with Xilinx programmer software (Vivado) and Serial console software
- 3) AB16-PCIeXOVR board + power adapter cable from AB16 delivery set
- 4) NVMe SSD connecting to PCIe Female connector on AB16
- 5) micro USB cable for programming FPGA, connecting between FPGA board and PC
- 6) micro USB cable for Serial console, connecting between FPGA board and PC

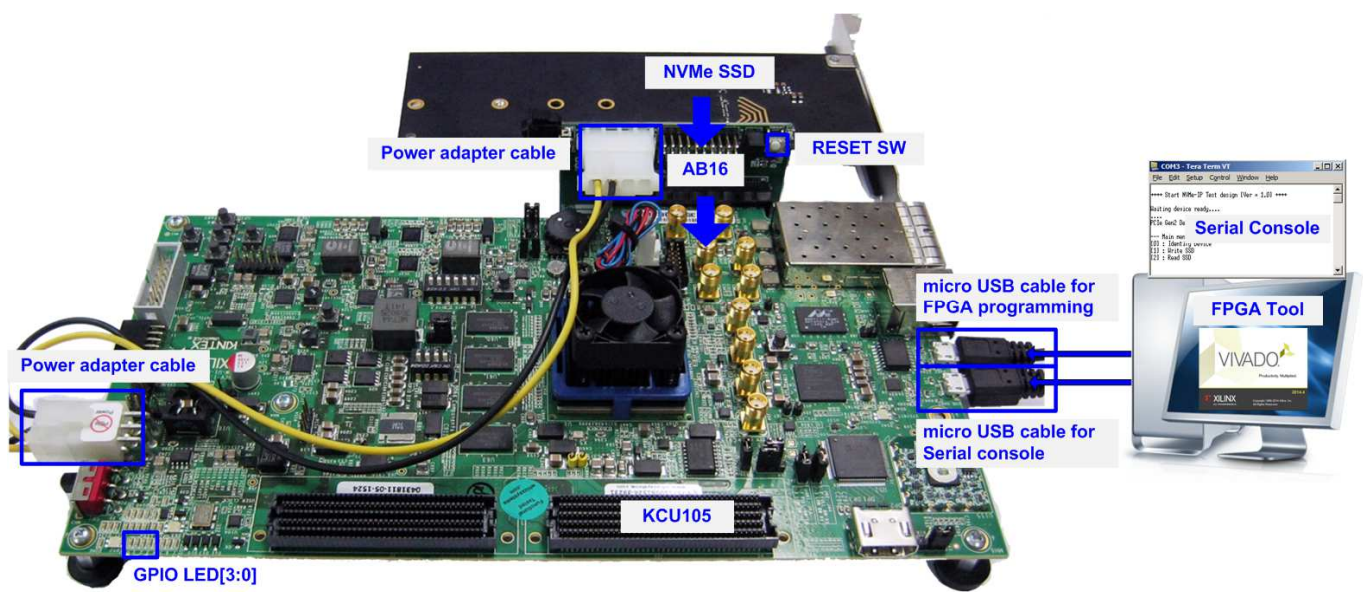

Figure 1-1 NVMe-IP Demo Environment Setup on KCU105

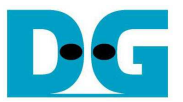

## 2 Demo setup

- 1) Power off system.
- 2) Connect power adapter cable from AB16-PCIeXOVR delivery set to power connector on FPGA board, on AB16-PCIeXOVR board, and on Xilinx power adapter as shown in Figure 2-1.

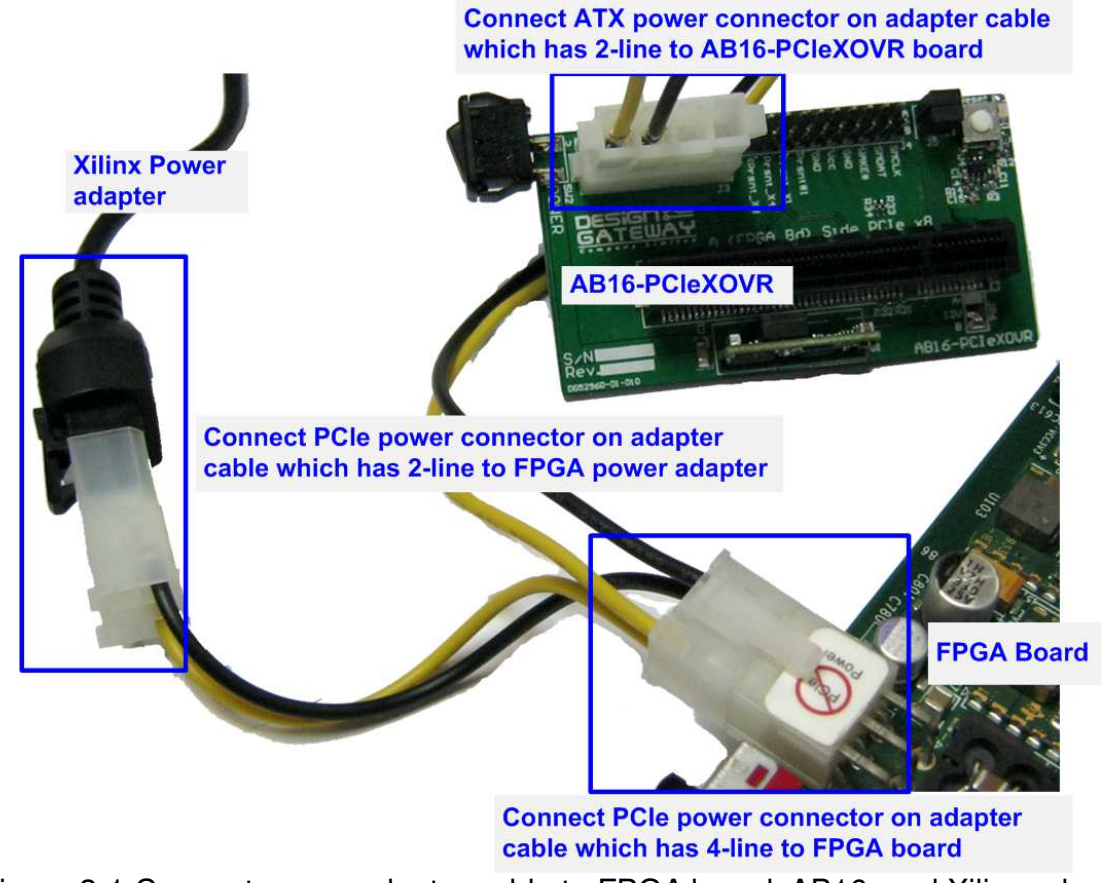

- Figure 2-1 Connect power adapter cable to FPGA board, AB16, and Xilinx adapter
- Connect PCIe connector on A Side of AB16-PCIeXOVR board to PCIe connector on Xilinx development board, as shown in Figure 2-2. Also, check that two mini jumpers are inserted at J5 connector on AB16.

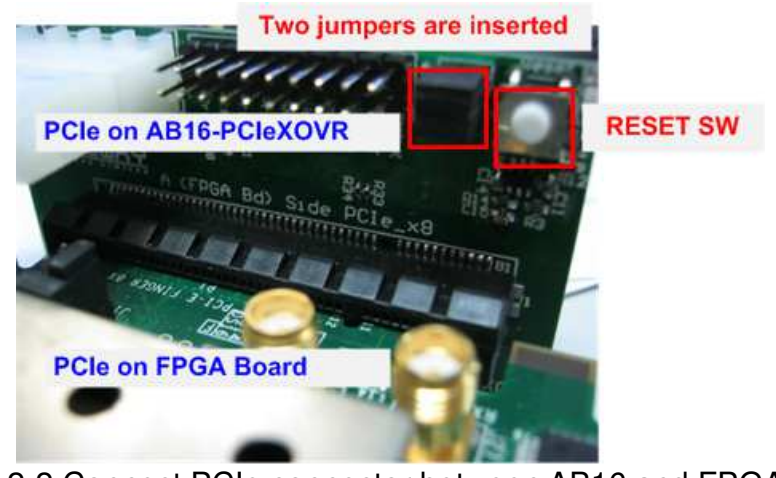

Figure 2-2 Connect PCIe connector between AB16 and FPGA board

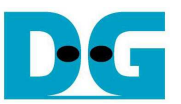

4) Connect NVMe SSD to PCIe connector on B Side of AB16-PCIeXOVR board, as shown in Figure 2-3.

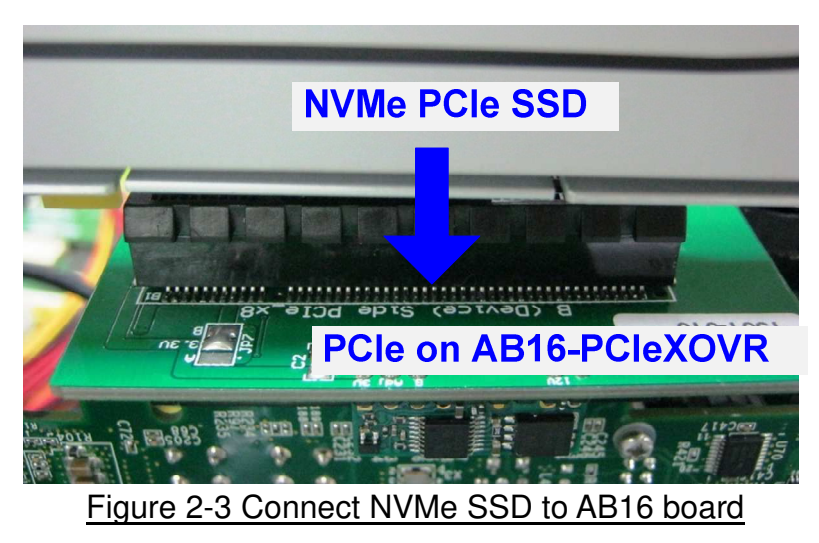

## AB16 adapter

5) Connect two micro USB cables for JTAG programming and Serial console.

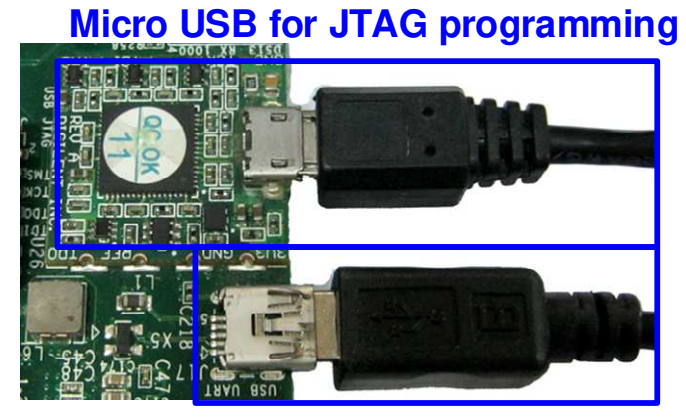

Micro USB for Serial console Figure 2-4 USB cable connection

6) Power on AB16-PCIeXOVR board and then power on FPGA development board, as shown in Figure 2-5.

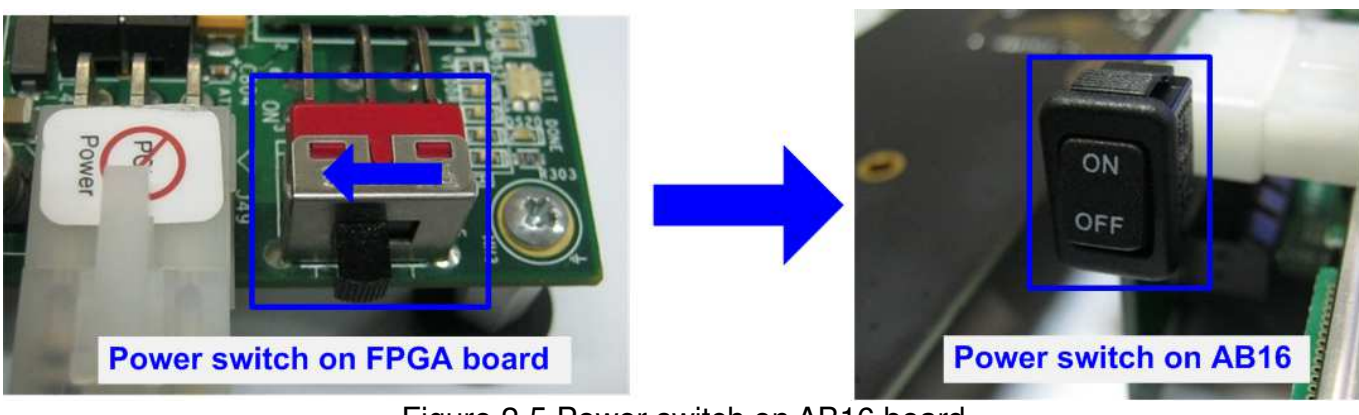

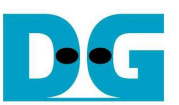

- 7) Open Serial console such as TeraTerm, HyperTerminal. Set Buad rate=115,200 Data=8 bit Non-Parity Stop=1.
- 8) Download bit file to configure FPGA and firmware. Use Vivado tool to program bit file, as shown in Figure 2-6.

|                                                                                                    |                                                       | 2. Select Open target -> Auto Connect<br>HARDWARE MANAGER - unconnected                                                                                                    |
|----------------------------------------------------------------------------------------------------|-------------------------------------------------------|----------------------------------------------------------------------------------------------------|
| 1. Select "Open Hardware Manager"                                                                                                    |                                                       | No hardware target is open. Open target                                                                                                    |
| Tasks<br>Manage IP ><br>Open Hardware Manager ><br>Xilinx Tcl Store >                                                                                                    |                                                       | Hardware     Image: Contract of the second second se |
| HARDWARE MANAGER - localhost/xilinx_tcf/Dig<br>There are no debug cores. Program device<br>Hardware ?<br>Q X + P P P P P P P P P P P P P P P P P P                                                                                                    | jilent/210308956844<br>Refresh device<br>- □ Ľ ×<br>¢ | Program Device     Select a bitstream programming file and download it to your hardware device.                                                                                                    |
| Name       Name       Iocalhost (1)       Image: string tot/Digitent/2103089568       Image: string tot/Digitent/2103089568       Image: string tot | Status<br>Connected<br>Open<br>Not programm           | You can optionally select a debug probes file that corresponds to the debug cores contained in the bitstream programming file.       Image: Cores contained in the bitstream programming file.         4. Select Bitstream file and click Program button       Bitstream file:       D/NVMeXR1IPTest/NVMeXR1IPTest_KCU105.bit       Image: Cores contained of startup check         Image: Bitstream file       Image: Cores contained of startup check       Image: Cores contained of startup check         Image: Cores contained of startup check       Image: Cores contained of startup check       Image: Cores contained of startup check                                                                                                    |

Figure 2-6 Programmed by Vivado

9) Check LED status on FPGA board. The description of LED is as follows.

| GPIO LED | ON                     | OFF                                            |  |  |  |  |  |
|----------|------------------------|------------------------------------------------|--|--|--|--|--|
| 0        | Normal operation       | Clock is not locked or reset button is pressed |  |  |  |  |  |
| 1        | System is busy         | Idle status                                    |  |  |  |  |  |
| 2        | IP Error detect        | Normal operation                               |  |  |  |  |  |
| 3        | Data verification fail | Normal operation                               |  |  |  |  |  |

#### Table 2-1 LED Definition

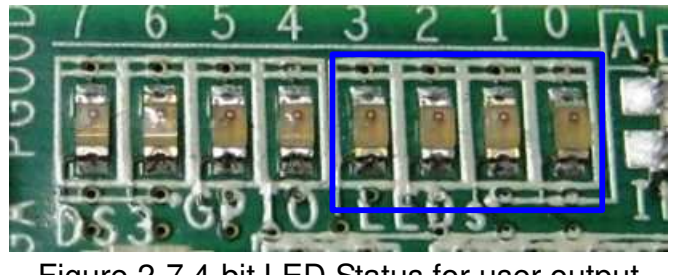

Figure 2-7 4-bit LED Status for user output

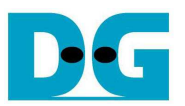

10) After programming completely, LED[0] and LED[1] are ON during PCIe initialization process. Then, LED[1] is OFF to show that PCIe completes initialization process and test system is ready to receive command from user. Main menu and PCIe speed are displayed on the console, as shown in Figure 2-8.

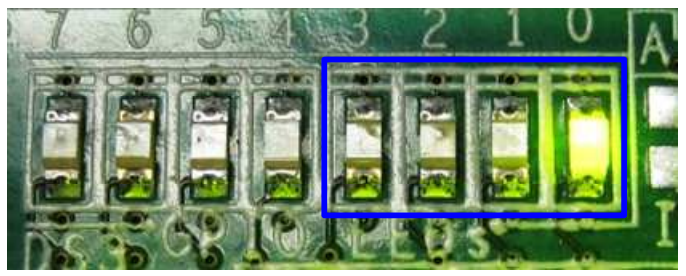

Figure 2-8 LED status after program configuration file and PCIe initialization complete

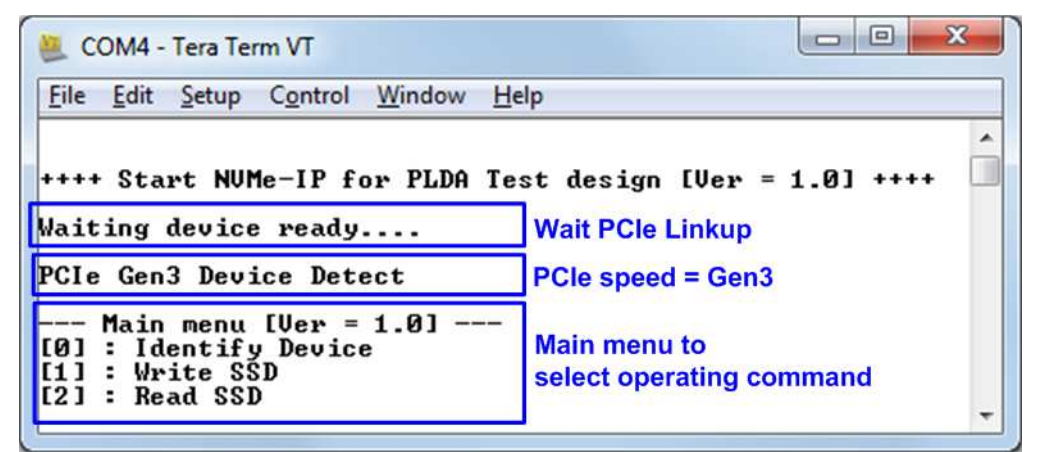

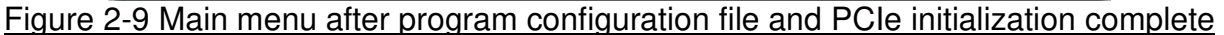

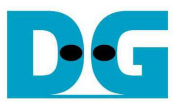

### 3 Test Menu

#### 3.1 Identify Device

Select '0' to send Identify command to NVMe SSD. When operation is completed, SSD capacity and model name are displayed on the console.

| 🕘 COM4 - Tera Term VT                                                                                                    | x                         |
|----------------------------------------------------------------------------------------------------|---------------------------|
| <u>File Edit Setup Control Window H</u> elp                                                                                                |                           |
| +++ Identify Device selected +++<br>Model Number : Samsung SSD 960 PRO 512GB Model na<br>SSD Capacity= 512[GB] SSD Capacity output from IP | ame from Identify command |
| Main menu [Ver = 1.0]<br>[0] : Identify Device<br>[1] : Write SSD<br>[2] : Read SSD                                                        | -                         |
|                                                                                                    |                           |
| Figure 3-1 Result from Identify Device                                                                                                    | <u>e menu</u>             |

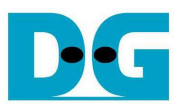

#### 3.2 Write SSD

Select '1' to send Write command to NVMe SSD. Three inputs are required for this menu. 1) Start LBA: Input start address of SSD in sector unit. The input can be decimal unit or add "0x" as a prefix for hexadecimal unit.

2) Sector Count: Input total transfer size in sector unit. The input can be decimal unit or add "0x" as a prefix for hexadecimal unit.

3) Test pattern: Select test pattern of test data for writing to SSD. Five patterns can be selected, i.e. 32-bit increment, 32-bit decrement, all 0, all 1, and 32-bit LFSR counter.

As shown in Figure 3-2, if all inputs are valid, the operation will be started. During writing data, current transfer size is displayed on the console to show that system still be alive. Finally, test performance, total size, and total time usage are displayed on the console as test result.

| 🖉 COM4 - Tera Term VT                                                                                                    | 3 |
|----------------------------------------------------------------------------------------------------|---|
| <u>File Edit Setup Control Window H</u> elp                                                                                                    |   |
| +++ Write data selected +++<br>Enter Start LBA : 0 - 0×3B9E12AF => 0 Input from user<br>Enter Sector Count : 1 - 0×3B9E12B0 => 0×4000000<br>Selected Pattern [0]Inc32 [1]Dec32 [2]A11_0 [3]A11_1 [4]LFSR=> 4<br>2.138 GB | * |
| 4.260 GB<br>6.430 GB<br>8.570 GB                                                                                                    |   |
| 10.694 GB<br>12.854 GB<br>15.010 GB                                                                                                    |   |
| 17.139 GB<br>19.296 GB<br>21.451 GB                                                                                                    |   |
| 23.574 GB<br>25.732 GB<br>27.869 GB                                                                                                    |   |
| 30.013 GB<br>32.169 GB<br>34.293 GB                                                                                                    |   |
| Total = 34[GB] , Time = 16[s] , Transfer speed = 2142[MB/s]                                                                                                    |   |
| Main menu [Ver = 1.0] Output performance<br>[0] : Identify Device                                                                                                    |   |
| [1] : Write SSD<br>[2] : Read SSD                                                                                                    | - |

Figure 3-2 Input and result of Write SSD menu

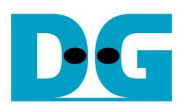

|                                         | -  | 64-bit | hea | der  | of ea | ich s | ecto | $\rightarrow$ |    |    |       |        |     |       |     |    | -   | 64-bi    | it hea | der    | of ea    | ch s     | ector    | $\rightarrow$ |           |     |          |          |          |       |    |    |
|-----------------------------------------|----|--------|-----|------|-------|-------|------|---------------|----|----|-------|--------|-----|-------|-----|----|-----|----------|--------|--------|----------|----------|----------|---------------|-----------|-----|----------|----------|----------|-------|----|----|
|                                         | 48 | -bit L | BA  | Addr | ess   |       | 0x0( | 000           |    | 3  | 32-bi | t inci | eme | nt da | ata |    | 48  | 3-bit    | LBA    | Addr   | ess      |          | 0x00     | 00            |           | 3   | 2-bi     | LFS      | R pa     | ttern |    |    |
| Offset                                  | 0  | 1      | 2   | 3    | 4     | 5     | 6    | 7             | 8  | 9  | A     | В      | C   | D     | E   | F  | 0   | 1        | 2      | 3      | 4        | 5        | 6        | 7             | 8         | 9   | A        | в        | С        | D     | E  | F  |
| 0000000000                              | 00 | 00     | 00  | 00   | 00    | 00    | 00   | 00            | 02 | 00 | 00    | 00     | 03  | 00    | 00  | 00 | 00  | 00       | 00     | 00     | 00       | 00       | 00       | 00            | 01        | 00  | FE       | FF       | FF       | FF    | 01 | 00 |
| 0000000010                              | 04 | 00     | 00  | 00   | 05    | 00    | 00   | 00            | 06 | 00 | 00    | 00     | 07  | 00    | 00  | 00 | 02  | 00       | FC     | FF     | FF       | FF       | 03       | 00            | 04        | 00  | F8       | FF       | FF       | FF    | 07 | 00 |
| 0000000020                              | 08 | 00     | 00  | 00   | 09    | 00    | 00   | 00            | ΟA | 00 | 00    | 00     | OB  | 00    | 00  | 00 | 09  | 00       | FO     | FF     | FF       | FF       | 0F       | 00            | 12        | 00  | E0       | FF       | FF       | FF    | 1F | 00 |
| 0000000030                              | 0C | 00     | 00  | 00   | OD    | 00    | 00   | 00            | 0E | 00 | 00    | 00     | OF  | 00    | 00  | 00 | 24  | 00       | C0     | FF     | FF       | FF       | ЗF       | 00            | 48        | 00  | 80       | FF       | FE       | FF    | 7F | 00 |
| 0000000040                              | 10 | 00     | 00  | 00   | 11    | 00    | 00   | 00            | 12 | 00 | 00    | 00     | 13  | 00    | 00  | 00 | 90  | 00       | 00     | FF     | FD       | FF       | FF       | 00            | 20        | 01  | 00       | FE       | FB       | FF    | FF | 01 |
| 0000000050                              | 14 | 00     | 00  | 00   | 15    | 00    | 00   | 00            | 16 | 00 | 00    | 00     | 17  | 00    | 00  | 00 | 40  | 02       | 00     | FC     | F6       | FF       | FF       | 03            | 80        | 04  | 00       | F8       | ED       | FF    | FF | 07 |
| 0000000060                              | 18 | 00     | 00  | 00   | 19    | 00    | 00   | 00            | 1A | 00 | 00    | 00     | 1B  | 00    | 00  | 00 | 00  | 09       | 00     | FO     | DB       | FF       | FF       | 0F            | 00        | 12  | 00       | E0       | B6       | FF    | FF | 1F |
| 0000000070                              | 1C | 00     | 00  | 00   | 1D    | 00    | 00   | 00            | 1E | 00 | 00    | 00     | 1F  | 00    | 00  | 00 | 00  | 24       | 00     | C0     | 6D       | FF       | FF       | ЗF            | 00        | 48  | 00       | 80       | DB       | FE    | FF | 7F |
| 0000000080                              | 20 | 00     | 00  | 00   | 21    | 00    | 00   | 00            | 22 | 00 | 00    | 00     | 23  | 00    | 00  | 00 | 00  | 90       | 00     | 00     | B6       | FD       | FF       | FF            | 01        | 20  | 01       | 00       | 6C       | FB    | FF | FF |
| 0000000090                              | 24 | 00     | 00  | 00   | 25    | 00    | 00   | 00            | 26 | 00 | 00    | 00     | 27  | 00    | 00  | 00 | 02  | 40       | 02     | 00     | D9       | F6       | FF       | FF            | 04        | 80  | 04       | 00       | B2       | ED    | FF | FF |
| 0A0000000A0                             | 28 | 00     | 00  | 00   | 29    | 00    | 00   | 00            | 2A | 00 | 00    | 00     | 2B  | 00    | 00  | 00 | 09  | 00       | 09     | 00     | 64       | DB       | FF       | FF            | 12        | 00  | 12       | 00       | C9       | B6    | FF | FF |
| 00000000B0                              | 2C | 00     | 00  | 00   | 2D    | 00    | 00   | 00            | 2E | 00 | 00    | 00     | 2F  | 00    | 00  | 00 | 24  | 00       | 24     | 00     | 92       | 6D       | FF       | FF            | 48        | 00  | 48       | 00       | 24       | DB    | FE | FF |
| 000000000000000000000000000000000000000 | 30 | 00     | 00  | 00   | 31    | 00    | 00   | 00            | 32 | 00 | 00    | 00     | 33  | 00    | 00  | 00 | 91  | 00       | 90     | 00     | 49       | B6       | FD       | FF            | 22        | 01  | 20       | 01       | 92       | 6C    | FB | FF |
| 00000000D0                              | 34 | 00     | 00  | 00   | 35    | 00    | 00   | 00            | 36 | 00 | 00    | 00     | 37  | 00    | 00  | 00 | 45  | 02       | 40     | 02     | 24       | D9       | F6       | FF            | 8A        | 04  | 80       | 04       | 49       | B2    | ED | FF |
| 00000000E0                              | 38 | 00     | 00  | 00   | 39    | 00    | 00   | 00            | ЗA | 00 | 00    | 00     | ЗB  | 00    | 00  | 00 | 14  | 09       | 00     | 09     | 92       | 64       | DB       | FF            | 29        | 12  | 00       | 12       | 25       | C9    | B6 | FF |
| 00000000F0                              | 3C | 00     | 00  | 00   | ЗD    | 00    | 00   | 00            | ЗE | 00 | 00    | 00     | ЗF  | 00    | 00  | 00 | 52  | 24       | 00     | 24     | 4A       | 92       | 6D       | FF            | À4        | 48  | 00       | 48       | 94       | 24    | DB | FE |
| 0000000100                              | 40 | 00     | 00  | 00   | 41    | 00    | 00   | 00            | 42 | 00 | 00    | 00     | 43  | 00    | 00  | 00 | 49  | 91       | 00     | 90     | 28       | 49       | B6       | FD            | 93        | 22  | 01       | 20       | 51       | 92    | 6C | FB |
| 0000000110                              | 44 | 00     | 00  | 00   | 45    | 00    | 00   | 00            | 46 | 00 | 00    | 00     | 47  | 00    | 00  | 00 | 27  | 45       | 02     | 40     | A2       | 24       | D9       | F6            | 4F        | 84  | 04       | 80       | 45       | 49    | B2 | ED |
| 0000000120                              | 48 | 00     | 00  | 00   | 49    | 00    | 00   | 00            | 4A | 00 | 00    | 00     | 4B  | 00    | 00  | 00 | 9E  | 14       | 09     | 00     | 84       | 92       | 64       | DB            | 3C        | 29  | 12       | 00       | 14       | 25    | C9 | B6 |
| 0000000130                              | 4C | 00     | 00  | 00   | 4D    | 00    | 00   | 00            | 4E | 00 | 00    | 00     | 4F  | 00    | 00  | 00 | 79  | 52       | 24     | 00     | 28       | 4A       | 92       | 6D            | F3        | A4  | 48       | 00       | 51       | 94    | 24 | DB |
| 0000000140                              | 50 | 00     | 00  | 00   | 51    | 00    | 00   | 00            | 52 | 00 | 00    | 00     | 53  | 00    | 00  | 00 | E7  | 49       | 91     | 00     | A2       | 28       | 49       | B6            | CF        | 93  | 22       | 01       | 45       | 51    | 92 | 6C |
| 0000000150                              | 54 | 00     | 00  | 00   | 55    | 00    | 00   | 00            | 56 | 00 | 00    | 00     | 57  | 00    | 00  | 00 | 9E  | 27       | 45     | 02     | 84       | A2       | 24       | D9            | 3C        | 4F  | 8A       | 04       | 14       | 45    | 49 | B2 |
| 0000000160                              | 58 | 00     | 00  | 00   | 59    | 00    | 00   | 00            | 5A | 00 | 00    | 00     | 5B  | 00    | 00  | 00 | 79  | 9E       | 14     | 09     | 28       | 8A       | 92       | 64            | F2        | 3C  | 29       | 12       | 51       | 14    | 25 | C9 |
| 0000000170                              | 5C | 00     | 00  | 00   | 5D    | 00    | 00   | 00            | 5E | 00 | 00    | 00     | 5F  | 00    | 00  | 00 | E5  | 79       | 52     | 24     | A2       | 28       | 4A       | 92            | CA        | F3  | A4       | 48       | 45       | 51    | 94 | 24 |
| 0000000180                              | 60 | 00     | 00  | 00   | 61    | 00    | 00   | 00            | 62 | 00 | 00    | 00     | 63  | 00    | 00  | 00 | 95  | E7       | 49     | 91     | AS       | AZ       | 28       | 49            | 28        | CF  | 93       | 22       | 15       | 45    | 51 | 92 |
| 000000190                               | 64 | 00     | 00  | 00   | 65    | 00    | 00   | 00            | 66 | 00 | 00    | 00     | 67  | 00    | 00  | 00 | 57  | 9E       | 27     | 45     | ZB       | 8A<br>OO | AZ       | 24            | AL        | 30  | 41       | 8A<br>OO | 56       | 14    | 45 | 49 |
| 00000001A0                              | 68 | 00     | 00  | 00   | 69    | 00    | 00   | 00            | 6A | 00 | 00    | 00     | 6B  | 00    | 00  | 00 | 50  | 79       | 95     | 14     | AC       | 28       | 8A<br>20 | 92            | BA        | F2  | 30       | 29       | 58       | 51    | 14 | 25 |
| 000000180                               | 6C | 00     | 00  | 00   | 6D    | 00    | 00   | 00            | 6E | 00 | 00    | 00     | 61  | 00    | 00  | 00 | 75  | ES       | 79     | 52     | BI       | AZ       | 28       | 4A            | EB        | CA  | r 3      | A4       | 63       | 45    | 51 | 94 |
| 0000000100                              | 70 | 00     | 00  | 00   | /1    | 00    | 00   | 00            | 12 | 00 | 00    | 00     | /3  | 00    | 00  | 00 | 50  | 75       | E/     | 47     | 11       | 0A<br>OD | A2       | 20            | AL        | 25  | CF<br>2C | 33       | 8D<br>2E | 15    | 45 | 51 |
| 0000000100                              | 74 | 00     | 00  | 00   | 75    | 00    | 00   | 00            | 76 | 00 | 00    | 00     | 77  | 00    | 00  | 00 | 50  | 57       | 70     | 27     | LA<br>Cl | 20       | 20       | A2            | DA<br>EA  | AL  | 30       | 41       | 35       | 50    | 14 | 45 |
| 00000001E0                              | 78 | 00     | 00  | 00   | 79    | 00    | 00   | 00            | 7A | 00 | 00    | 00     | 78  | 00    | 00  | 00 | 75  | 5D<br>75 | 73     | 70     | 10       | AC D1    | 20       | 0A<br>20      | LA<br>1D  | DA  | EZ<br>Ch | 50       | D4       | 50    | 10 | 14 |
| 0000001F0                               | 70 | 00     | 00  | 00   | 70    | 00    | 00   | 00            | 7E | 00 | 00    | 00     | /r  | 00    | 00  | 00 | 01  | /5       | 0.0    | 79     | A 7      | DI       | A2       | 20            | AD<br>0.2 | 0.0 | CA       | F J      | 53       | 53    | 45 | 51 |
| 0000000200                              | 01 | 00     | 00  | 00   | 00    | 00    | 00   | 00            | 82 | 00 | 00    | 00     | 03  | 00    | 00  | 00 | 04  | 00       | FC     | FF     | 50       | 55       | 00       | 00            | 02        | 00  | FC       | FF       | FO       | FF    | 07 | 00 |
| 0000000210                              | 04 | 00     | 00  | 00   | 00    | 00    | 00   | 00            | 00 | 00 | 00    | 00     | 00  | 00    | 00  | 00 | 12  | 00       | FO     | FF     | E J      | FF       | 03       | 00            | 24        | 00  | EO       | LL<br>LL | C0       | FF    | 15 | 00 |
| 0000000220                              | 00 | 00     | 00  | 00   | 09    | 00    | 00   | 00            | OR | 00 | 00    | 00     | OD  | 00    | 00  | 00 | 10  | 00       | CO     | FF     | 92       | FF       | 35       | 00            | 42        | 00  | 80       | FF       | 25       | FF    | 75 | 00 |
| 000000230                               | oC | 00     | 00  | 00   | 00    | 00    | 00   | 00            | OĽ | υU | 00    | 00     | or  | 00    | 00  | 00 | 4.2 | 00       | CU     | F F    | 12       | E E      | 31       | 00            | 23        | 00  | 00       | F F      | 23       | L L   | 15 | 00 |
|                                         |    |        | 64  | -bit | head  | ler   |      |               |    |    |       |        |     |       |     |    |     |          | 64     | -bit I | head     | er       |          |               |           |     |          |          |          |       |    |    |

#### Figure 3-3 Example Test data in sector#0/#1 by increment/LFSR pattern

Test data of each sector has different 64-bit header which consists of 48-bit LBA address and 16-bit all 0 value. 48-bit LBA address is unique value for each sector. After that, the test pattern is filled following user selection such as 32-bit increment pattern (left window of Figure 3-3), 32-bit LFSR pattern (right window of Figure 3-3).

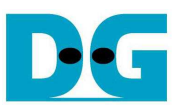

Figure 3-4 – Figure 3-6 show the error message when user input is invalid. "Invalid input" message are displayed on the console. Then, it returns to main menu to receive new command.

COM4 - Tera Term VT

 File Edit Setup Control Window Help

 +++ Write data selected +++

 Enter Start LBA : Ø - Øx3B9E12AF => Øx3b9e12bØ Out-of-range address

 Invalid input

 --- Main menu [Ver = 1.0] -- 

 [Ø] : Identify Device

 [1] : Write SSD

 [2] : Read SSD

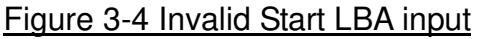

X 🚨 COM4 - Tera Term VT <u>File Edit Setup Control Window</u> Help . +++ Write data selected +++ Enter Start LBA : 0 - 0x3B9E12AF => 0 Enter Sector Count : 1 - 0x3B9E12B0 => 0x3b9e12b1 Out-of-range length Invalid input - Main menu [Ver = 1.0] ---[0] : Identify Device [1] : Write SSD [2] : Read SSD -

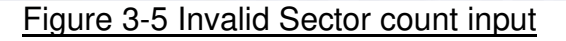

| 💆 COM4 - Tera Term VT                                                                                                    |
|----------------------------------------------------------------------------------------------------|
| <u>File Edit Setup Control Window H</u> elp                                                                                                    |
| +++ Write data selected +++<br>Enter Start LBA : 0 - 0x3B9E12AF => 0<br>Enter Sector Count : 1 - 0x3B9E12B0 => 0x4000000<br>Selected Pattern [0]Inc32 [1]Dec32 [2]All_0 [3]All_1 [4]LFSR=> 5<br>Invalid input Out-of-range pattern |
| Main menu [Ver = 1.0]<br>[0] : Identify Device                                                                                                    |
|                                                                                                    |

Figure 3-6 Invalid Test pattern input

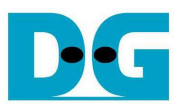

#### 3.3 Read SSD

Select '2' to send Read command to NVMe SSD. Three inputs are required for this menu.

1) Start LBA: Input start address of SSD in sector unit. The input can be decimal unit or add "0x" as a prefix for hexadecimal unit.

2) Sector Count: Input total transfer size in sector unit. The input can be decimal unit or add "0x" as a prefix for hexadecimal unit.

3) Test pattern: Select test pattern to verify data from SSD. Test pattern must be matched with the test pattern which is used during write test. Five types can be selected, i.e. 32-bit increment, 32-bit decrement, all 0, all 1, and 32-bit LFSR counter.

Similar to write test, if all inputs are valid, test system will read data from SSD. Test performance, total size, and total time usage are displayed after end of transfer. "Invalid input" will be displayed if some inputs are out-of-range.

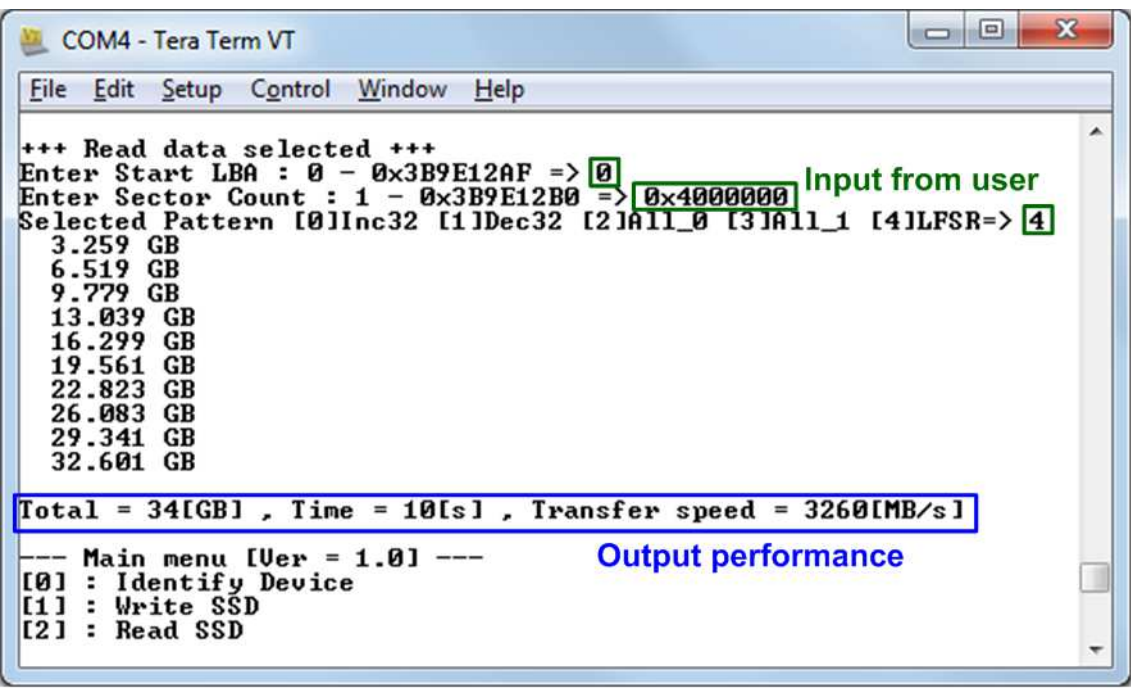

Figure 3-7 Input and result of Read SSD menu

Figure 3-8 and Figure 3-9 show the error message when data verification is failed. "Verify fail" message is displayed with error address, expected data, and read data. User inputs any keys to cancel read operation or wait until all read process complete.

"RESET" button must be pressed to restart the system when user cancels the operation.

D•G

dg\_nvmeip\_pldapcie\_instruction\_en.doc

| 📒 COM4 - Tera Term VT                                                                                                    |                                                          |
|----------------------------------------------------------------------------------------------------|----------------------------------------------------------|
| <u>File Edit Setup Control Window H</u> elp                                                                                                    |                                                          |
| +++ Read data selected +++<br>Enter Start LBA : 0 - 0x3B9E12AF => 0<br>Enter Sector Count : 1 - 0x3B9E12B0 => 0x4000000<br>Selected Pattern [0]Inc32 [1]Dec32 [2]A11_0 [3]A11_1                                                                                                    | . [4]LFSR=> 0                                            |
| Uerify fail<br>1st Error at Byte Addr = 0x0000000<br>Expect Data[255-128] = 0x0000007_00000006_0000000<br>Expect Data[127-0] = 0x0000003_00000002_0000000<br>Read Data[255-128] = 0x00000024_00000012_0000000<br>Read Data[127-0] = 0x0000002_00000001_0000000<br>Press any key to cancel operation<br>3.260 GB<br>6.524 GB<br>9.787 GB<br>13.048 GB | 95_00000004<br>00_00000000<br>19_00000004<br>10_00000000 |
| 16.311 GB       Veri         19.575 GB       Can         22.838 GB       can         26.102 GB       32.625 GB                                                                                                    | fy fail without<br>cel operation                         |
| Total = 34[GB] , Time = 10[s] , Transfer speed = 326                                                                                                    | 2 [MB/s ]                                                |
| Main menu [Ver = 1.0]<br>[0] : Identify Device<br>[1] : Write SSD<br>[2] : Read SSD                                                                                                    |                                                          |

Figure 3-8 Data verification is failed, but wait until read complete

| <u>File Edit Setup Control Window Help</u>                                                                                                    |                                                                                                    |
|----------------------------------------------------------------------------------------------------|----------------------------------------------------------------------------------------------------|
| +++ Read data selected +++<br>Enter Start LBA : 0 - 0x3B9E12AF => 0<br>Enter Sector Count : 1 - 0x3B9E12B0 => 0x4<br>Selected Pattern [0]Inc32 [1]Dec32 [2]A11                                                                                                | 4000000<br>_0 [3]A11_1 [4]LFSR=> 0                                                                       |
| Verify fail<br>1st Error at Byte Addr = 0x00000000<br>Expect Data[255-128] = 0x00000007_000000<br>Expect Data[127-0] = 0x0000003_000000<br>Read Data[255-128] = 0x00000024_000000<br>Read Data[127-0] = 0x0000002_000000<br>Press any key to cancel operation | 006_00000005_00000004<br>002_00000000_0000000<br>012_00000009_00000004<br>001_00000000_00000000000000000 |
| 3.261 GB                                                                                                    | Verify fail with                                                                                         |
| Please reset system before start new test                                                                                                    | cancel operation                                                                                         |
| Main menu [Ver = 1.0]                                                                                                    |                                                                                                    |
| [0] : Identify Device                                                                                                    |                                                                                                    |
| [1] - White SCD                                                                                                    |                                                                                                    |

Figure 3-9 Data verification is failed, and input any keys to cancel operation

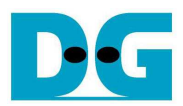

# 4 Revision History

| Revision | Date     | Description             |
|----------|----------|-------------------------|
| 1.0      | 6-Feb-18 | Initial version release |